## ALUR PENDAFTARAN UJIAN MASUK (MANDIRI S2 TERAPAN) ON LINE - POLMAN BANDUNG 2025

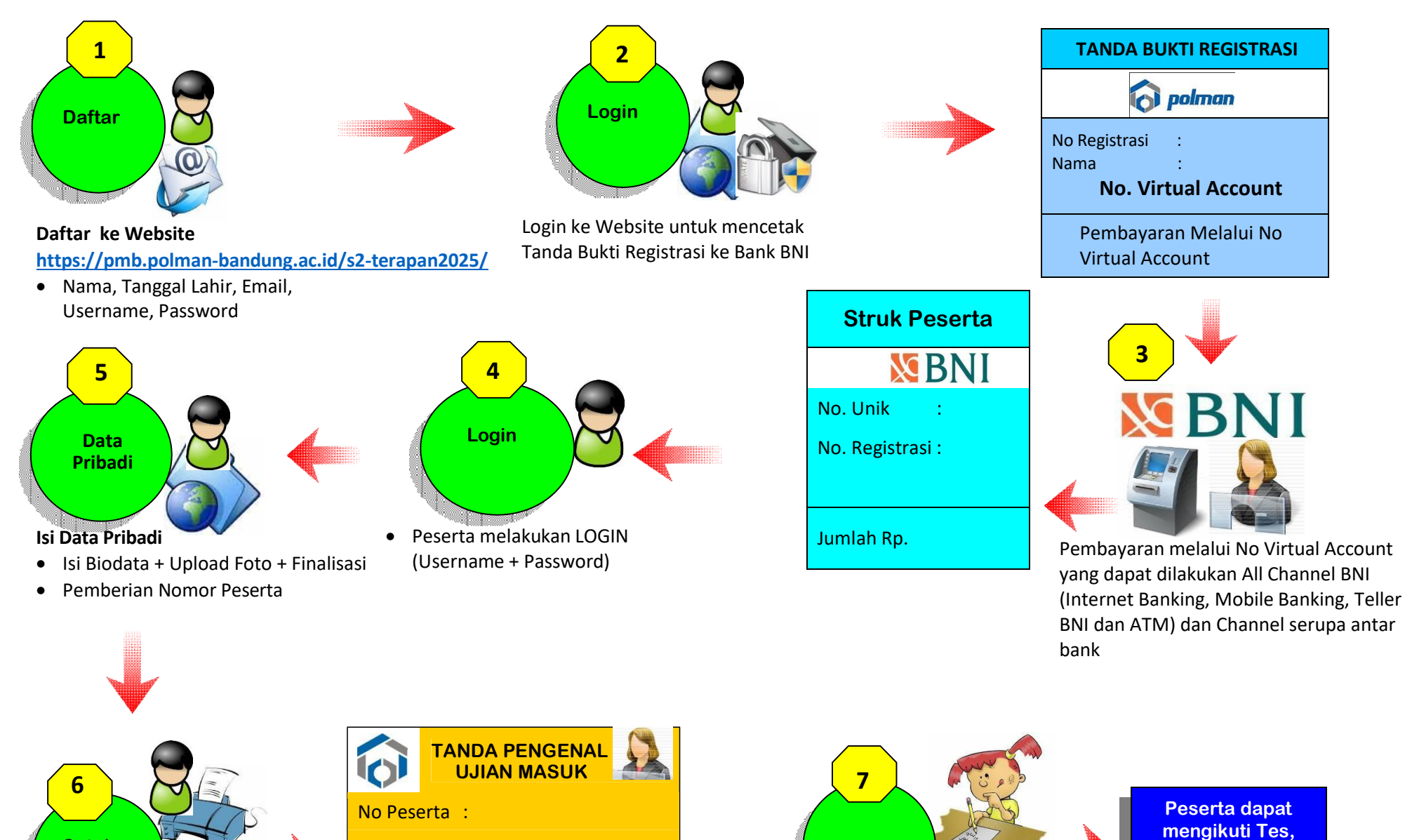

Ttd

No Peserta dan PIN digunakan

untuk masuk ke Aplikasi Ujian

Peserta

Ujian

Cetak

**Ujian Masuk** 

Cetak Tanda Pengenal

PIN

UPT. TIK

dengan menggunakan

Tanda Pengenal Ujian Masuk

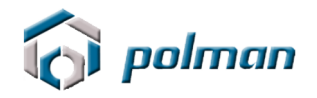

## PANDUAN PENDAFTARAN ONLINE PENERIMAAN MAHASIWA BARU JALUR MANDIRI S2 TERAPAN POLITEKNIK MANUFAKTUR BANDUNG TAHUN 2025

#### A. PETUNJUK TEKNIS PENDAFTARAN ONLINE

1. Kunjungi https://pmb.polman-bandung.ac.id/s2-terapan2025 Jika Anda

belum mempunyai Username dan Password, klik menu Daftar Baru.

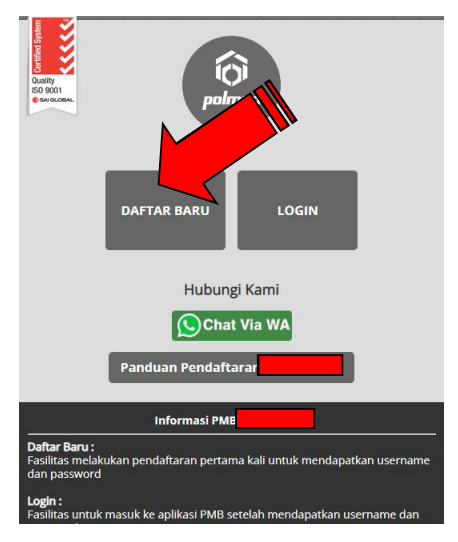

2. Bacalah peraturan yang tertera pada Form Registrasi tersebut. Daftarkan diri Anda dengan memasukkan Nama Lengkap, Tanggal Lahir, Email, No Telepon, HP, Username dan Password.

| FORM PENDA          | FTARAN                                         |
|---------------------|------------------------------------------------|
| Nama Lengkap        |                                                |
| Tanggal Lahir       | ** Format : Tahun-Bulan-Tanggal. C/ 1995-12-22 |
| Email               |                                                |
| No HP               |                                                |
| No WhatsApp (WA)    |                                                |
| Username            |                                                |
| Password            |                                                |
| Repeat Password     |                                                |
|                     | Qaace7                                         |
| Input Security Code |                                                |
|                     | Daftar                                         |
|                     |                                                |
|                     |                                                |

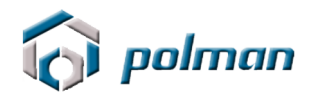

3. Catat akun anda jangan sampai lupa atau hilang . Silahkan klik menu login

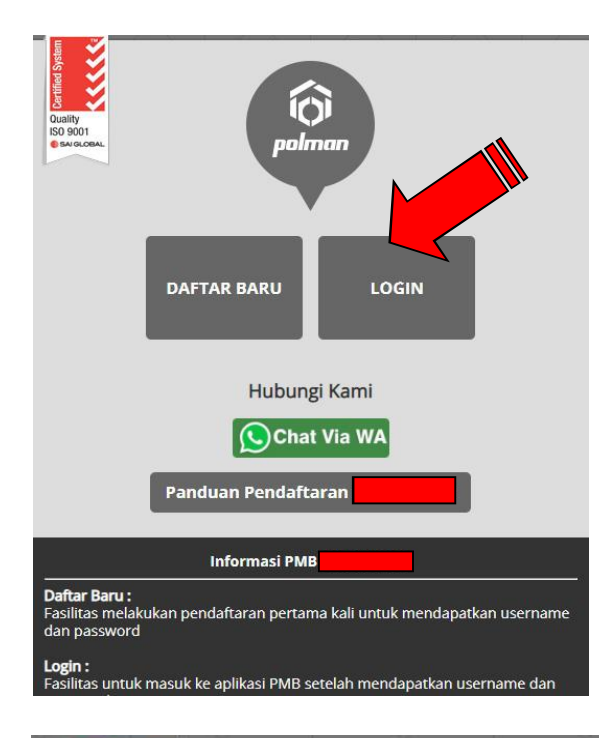

| Quality<br>ISO 9001<br>SAUGLOBAL                                        |
|-------------------------------------------------------------------------|
|                                                                         |
| PASSWORD                                                                |
| Login<br>Username tidak terdaftar                                       |
| <u>Beranda</u>                                                          |
| Troubleshoot / Informasi Hubungi :                                      |
| Telp / +62 22 2500 241 ext. 119<br>up <b>Bag. Akademik.</b>             |
| POLMAN BANDUNG © 2015 . Allright Reserved<br>Developed : UPT Puskomedia |

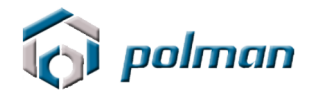

4. Login menggunakan username dan password yang anda masukkan sebelumnya. Jika username dan password berhasil, akan muncul tampilan seperti di bawah ini. Lakukan klik pada menu **REGISTRASI**.

| 🔞 polman |                                                                                       | Certified System |
|----------|---------------------------------------------------------------------------------------|------------------|
|          | DASHBOARD REGISTRASI <u>LOGOUT</u>                                                    | <br>ISO 9001     |
|          | Selamat datang di aplikasi Penerimaan Mahasiswa Baru<br>Politeknik Manufaktur Bandung |                  |
|          | POLMAN BANDUNG © 2015 . Allright Reserved<br>Developed : UPT Puskomedia               |                  |

| 🕞 polman |                                                                           | Certified System |
|----------|---------------------------------------------------------------------------|------------------|
|          | DASHBOARD REGISTRASI <u>LOGOUT</u>                                        | ISO 9001         |
|          | Email       Nama Lengkap       Klik tom       registrasi       Registrasi |                  |
|          | POLMAN BANDUNG © 2015. Allight Reserved<br>Developed : UPT Puskomedia     |                  |

| 🕜 polman |                                     |                | pmb.polman-bandung.ac.id menyatakan<br>Anda Berhasil Melakukan Registrasi I Silahkan Cetak Tanda Bukti<br>Registrasi dan dibawa pada saat melakukan pembayaran ke bank BNII |  | Ouality<br>ISO 9001 |
|----------|-------------------------------------|----------------|----------------------------------------------------------------------------------------------------|--|---------------------|
|          | Registrasi<br>Email<br>Nama Lengkap | Klik te<br>Reg | Oke<br>mbol dibawah ini untuk mendapatkan nomor registrasi :<br>istrasi                                                                                                    |  |                     |
|          |                                     |                | POLMAN BANDUNG © 2015 . Allright Reserved<br>Developed : UPT Puskomedia                                                                                                    |  |                     |

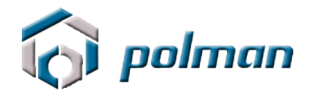

|                  | DASHBOARD REGISTRASI <u>LOGOUT</u>                                 |  |
|------------------|--------------------------------------------------------------------|--|
| Registrasi       |                                                                    |  |
|                  | -                                                                  |  |
| Nomor Registrasi | No Registrasi akan mucul pada saat mencetak tanda bukti registrasi |  |
| Email            |                                                                    |  |
| Nama Lengkap     |                                                                    |  |
|                  | Tanda Branna Silahkan dicetak !                                    |  |
|                  | Cotat Refresh                                                      |  |
|                  |                                                                    |  |
|                  |                                                                    |  |
|                  |                                                                    |  |

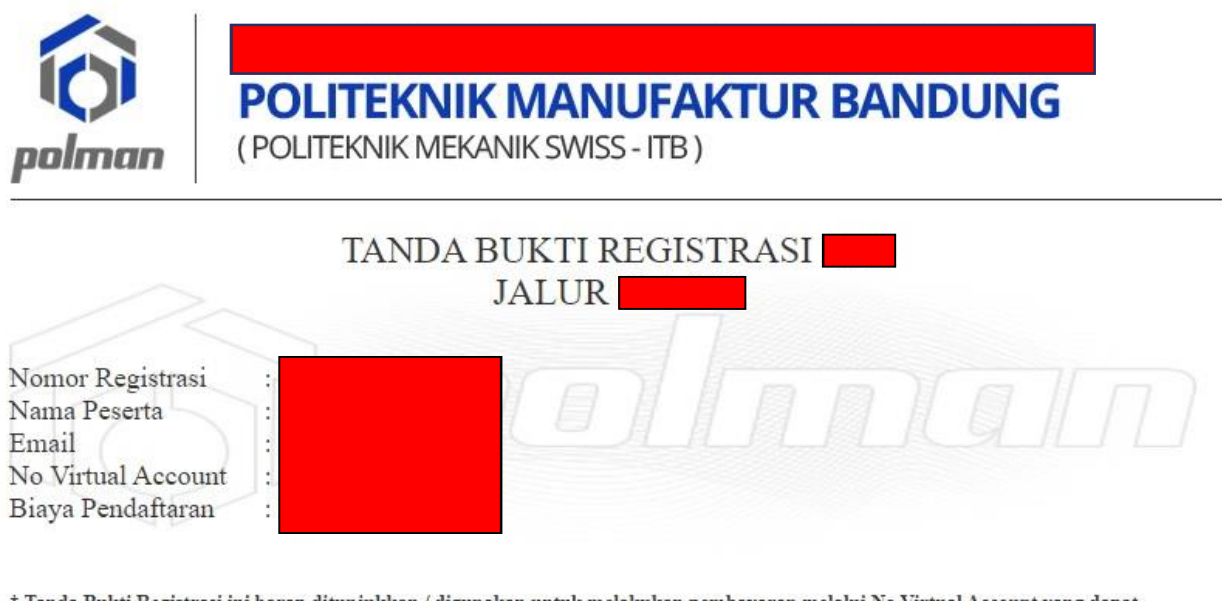

\* Tanda Bukti Registrasi ini harap ditunjukkan / digunakan untuk melakukan pembayaran melalui No Virtual Account yang dapat dilakukan All Channel BNI (Internet Banking, Mobile Banking, Teller BNI dan ATM) dan Channel serupa antar bank \* Informasi selengkapnya mengenai panduan pembayaran dapat dilihat di panduan

Cetaklah **TANDA BUKTI REGISTRASI**, pada **TANDA BUKTI REGISTRASI** terdapat **No Virtual Account** yang digunakan untuk melakukan pembayaran melalui Bank BNI, All Chanel Bank BNI ( dapat melalui Teller / ATM / Mobile Banking / Internet Banking / Agen46 ) dan All Chanel Bank Lain (Petunjuk/Tata cara pembayaran dapat dilihat di akhir panduan).

5. Nominal Pembayaran Rp. 500.000, (Lima Ratus Ribu Rupiah)

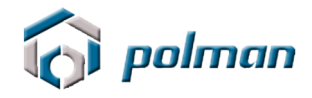

## 6. Setelah melakukan pembayaran, Klik Tombol Refresh

|                                                         | DASHBOARD REGISTRASI LOGOUT                                                                | Quality<br>ISO 9001 |
|---------------------------------------------------------|--------------------------------------------------------------------------------------------|---------------------|
| Registrasi<br>Nomor Registrasi<br>Email<br>Nama Lengkap | No Registrasi akan mucul pada saat mencetak tanda bukti registrasi<br>Tanda Bukti Registra |                     |
| _                                                       | Cetak Refresh<br>POLMAN BANDUNG & 2015. Alinght Reserved<br>Developed: UPT Fusionmedia     |                     |

#### Maka menu data pribadi akan tampil, klik menu DATA PRIBADI

| i polman |                       |                                 |              |        |                    |
|----------|-----------------------|---------------------------------|--------------|--------|--------------------|
|          |                       | DASHBOARD REGISTRASI            | DATA PRIBADI | LOGOUT | Guanty<br>ISO 9001 |
| 공신 공신 국민 | DATA PRIBADI          |                                 |              |        |                    |
|          | Nama Peserta          |                                 |              |        |                    |
|          | Tempat Kelahiran      |                                 |              |        |                    |
|          | Tanggal Lahir         | 2000-06-07                      |              |        |                    |
|          | Alamat                |                                 |              |        |                    |
|          |                       |                                 |              |        |                    |
|          |                       |                                 |              | i.     |                    |
|          | RT                    |                                 |              |        |                    |
|          | RW                    |                                 |              |        |                    |
|          | Provinsi              | - Pilih Provinsi -              | *            |        |                    |
|          | Kotamadya / Kabupaten | - Pilih Kotamadya / Kabupaten - | *            |        |                    |
|          | Kode Pos              |                                 |              |        |                    |
|          | No HP                 |                                 |              |        |                    |
|          | No WhatsApp (WA)      |                                 |              |        |                    |

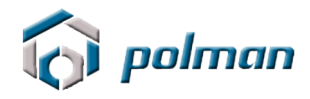

### 7. Isilah DATA PRIBADI secara Lengkap

| 💮 polman |                        |                                |              |        |                   |
|----------|------------------------|--------------------------------|--------------|--------|-------------------|
|          |                        | DASHBOARD REGISTRASI           | DATA PRIBADI | LOGOUT | Cusity<br>50 9001 |
|          | DATA PRIBADI           |                                |              |        |                   |
|          | Nama Peserta           |                                |              |        |                   |
|          | Tempat Kelahiran       |                                |              |        |                   |
|          | Tanggal Lahir          | 2000-06-07                     |              |        |                   |
|          | Alamat                 |                                |              |        |                   |
|          |                        |                                |              |        |                   |
|          |                        |                                |              |        |                   |
|          | RT                     |                                |              |        |                   |
|          | RW                     |                                |              |        |                   |
|          | Provinsi               | - Pilin Provinsi -             |              |        |                   |
|          | Kotamatiya / Kabupaten | - Plin Kotamabya / Kabupaten - |              |        |                   |
|          | Node Pos               |                                |              |        |                   |
|          | No Whatsano (WA)       |                                |              |        |                   |
|          | No marship (WA)        |                                |              |        |                   |

Isi pilihan program studi yang diminati dengan cermat dan benar

| i polmar |                                                                                                    |                              |                                              | Certificio System                 |
|----------|----------------------------------------------------------------------------------------------------|------------------------------|----------------------------------------------|-----------------------------------|
|          | DASHBOARD REGISTRASI                                                                                                    | DATA PRIBADI                 | LOGOUT                                       | Guality<br>ISO 9001<br>SAI GLOBAL |
|          | Pameran     Prosur     Spanduk/Baligo     Sekolah     Bimbel     Internet     Saudara/Teman     Radio  Program Studi yang diminati Biaya Sumbangan Pengembangan Institusi (SPI) sesuai kesanggupar saudara (Dalam Rupiah) : Terbilang Biaya Sumbangan Pengembangan Institusi (SPI) sesuai kesanggupan saudara : ** Dengan menekan tombol SAVE anda telah menyatakan kehenara | Pilih     Silahkan Pilih SPI | rdapat kekeliruan yang disengala maunun yang |                                   |
|          | tidak disengaja, Anda akan menerima akibatnya untuk dikeluarkan d                                                                                                    | lari Politeknik Manufa       | sktur Bandung.                               |                                   |

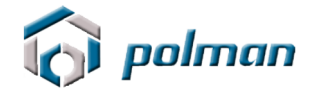

Isi Biaya Sumbangan Pengembangan Institusi (SPI) sesuai kesanggupan

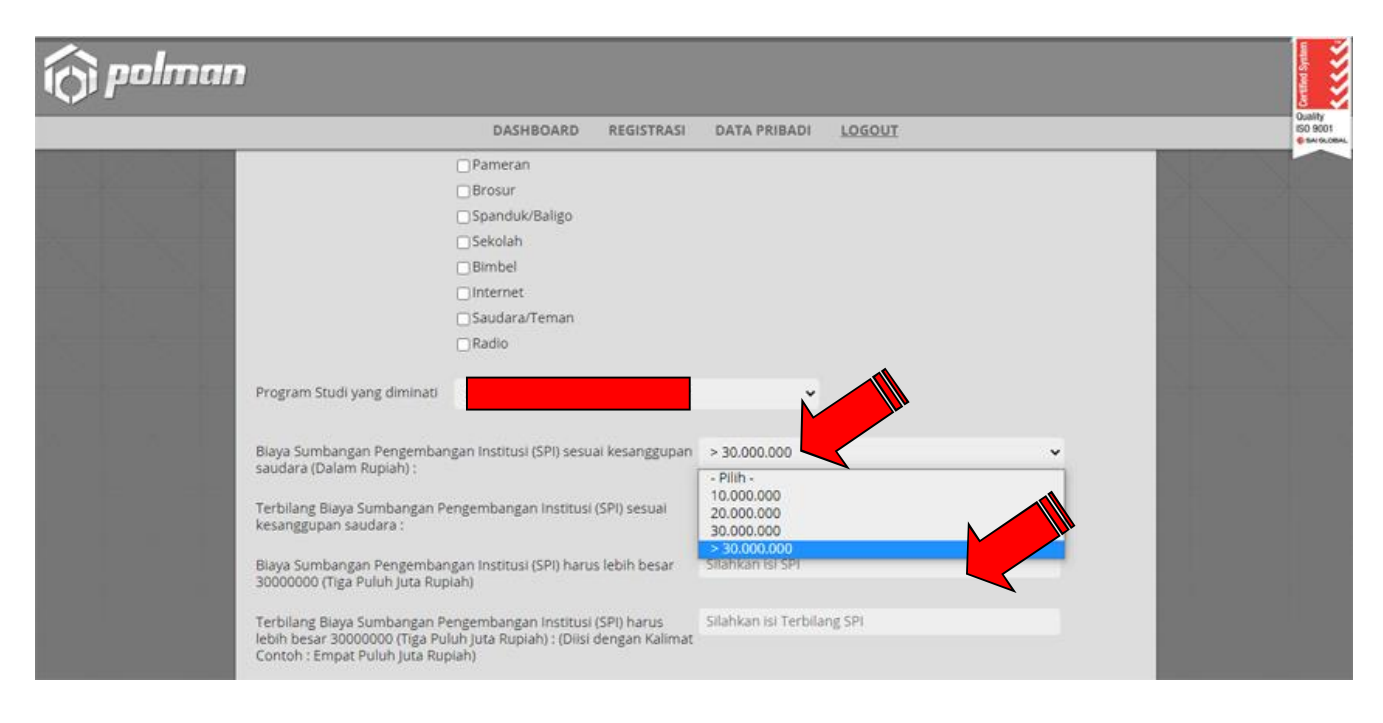

 Setelah melakukan pengisian Data Pribadi dengan lengkap lalu klik tombol SAVE, maka pada aplikasi akan muncul menu UPLOAD FILE. Apabila ada data yang akan di perbaiki silahkan klik menu PERBAHARUI DATA

| 向 polman |                                                                                                    | Certified System                        |
|----------|----------------------------------------------------------------------------------------------------|-----------------------------------------|
|          | DASHBOARD REGISTRASI DATA PRIBADI UPLOAD P                                                                                                    | <br>Quality<br>ISO 9001<br>© SAI GLOBAL |
|          | Informasi Terimakasih telah melakukan pendaftaran untuk ujian masuk Politeknik Manufaktur Negeri (POLMAN) Bandung Silahkan mempersiapkan Foto terbaru berwarna ukuran 3x4 dalam format JPG dan ukuran file tidak boleh melebihi 1 Mb Terimakasih Berikut data yang telah anda masukan : Aksi Perbaharui Data                                                                                                    |                                         |
|          | No Peserta     Image: Second second sec |                                         |

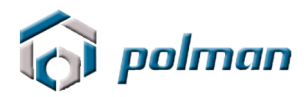

|                           | DASHBOARD        | REGISTRASI        | DATA PRIBADI        | UPLOAD FILE | LOGOUT |
|---------------------------|------------------|-------------------|---------------------|-------------|--------|
| Upload File :             |                  |                   |                     |             |        |
|                           | _                |                   |                     |             |        |
| KTP *                     |                  |                   | Choose File No file | chosen      |        |
| Foto terbaru berwarna     | ukuran 4x6 *     |                   | Choose File No file | chosen      |        |
| Ijazah                    |                  |                   | Choose File No file | chosen      |        |
| Transkrip Nilai           |                  |                   | Choose File No file | chosen      |        |
| Surat Pernyataan Kesar    | nggupan SPI *    |                   | Choose File No file | chosen      |        |
| Download Format Surat Pe  | ernyataan Kesang | g <u>upan SPI</u> |                     |             |        |
| ТРА                       |                  |                   | Choose File No file | chosen      |        |
| TOEFL                     |                  |                   | Choose File No file | chosen      |        |
| Proposal Tesis *          |                  |                   | Choose File No file | chosen      |        |
| Surat Rekomendasi Ata     | san / Dosen Per  | mbimbing *        | Choose File No file | chosen      |        |
| Surat Ijin Studi Lanjut d | ari atasan temp  | at kerja *        | Choose File No file | chosen      |        |

\*\* Untuk calon peserta yang lulus tahun 2024, ijazah dan transkrip nilai dapat menyusul

\*\* Foto dalam bentuk JPG dan ukuran tidak boleh melebihi 1 Mb

\*\* Ijazah, Transkrip Nilai, Surat Pernyataan Kesanggupan SPI, TPA, TOEFL, Proposal Tesis, Surat Rekomendasi Atasan / Dosen Pembimbing dan Surat Ijin Studi Lanjut dari atasan tempat kerja dalam bentuk JPG/PDF dan ukuran tidak boleh melebihi 1 Mb

\*\* Dengan menekan tombol SUBMIT anda telah melakukan pengiriman data pendaftaran dan data yang telah dikirim tidak dapat diubah kembali

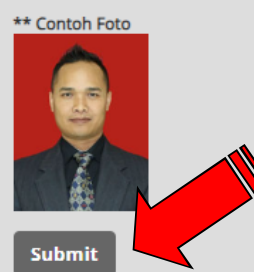

- KTP dalam format JPG dan besarnya file tidak lebih dari 1 Mb.
- Foto terbaru dalam format JPG dengan ukuran 4x6 cm dan besarnya file foto tidak lebih dari 1 Mb.
- Ijazah dalam format JPG/PDF dengan besarnya file tidak lebih dari 1 Mb.
- Transkrip Nilai dalam format JPG/PDF dengan besarnya file tidak lebih dari 1 Mb.
- Surat Pernyataan Kesanggupan SPI dalam format JPG/PDF dengan besarnya file tidak lebih dari 1 Mb.
- Proposal Tesis dalam format PDF dengan besarnya file tidak lebih dari 1 Mb.
- Surat Rekomendasi Atasan / Dosen Pembimbing dalam format JPG/PDF dengan besarnya file tidak lebih dari 1 Mb.
- Surat Ijin Studi Lanjut dari atasan tempat kerja dalam format JPG/PDF dengan besarnya file tidak lebih dari 1 Mb.
- Dengan menekan tombol **Submit** Anda telah melakukan pengiriman data file dan data file yang telah dikirim tidak dapat diubah kembali .

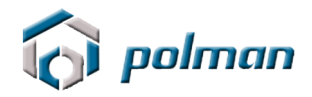

9. Setelah melakukan pengisian Upload File, maka pada aplikasi akan muncul menu **FINALISASI**.

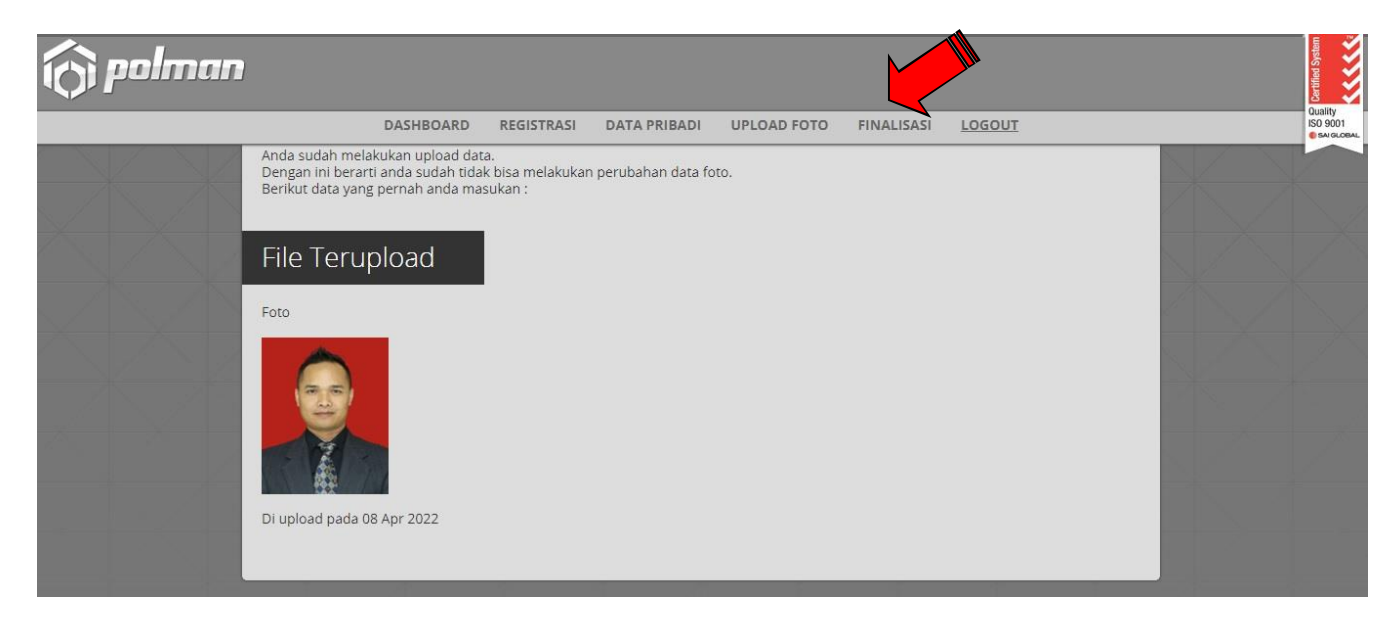

Dengan menekan tombol **Finalisasi** Anda telah melakukan pengiriman data pendaftaran dan data yang telah dikirim tidak dapat diubah kembali.

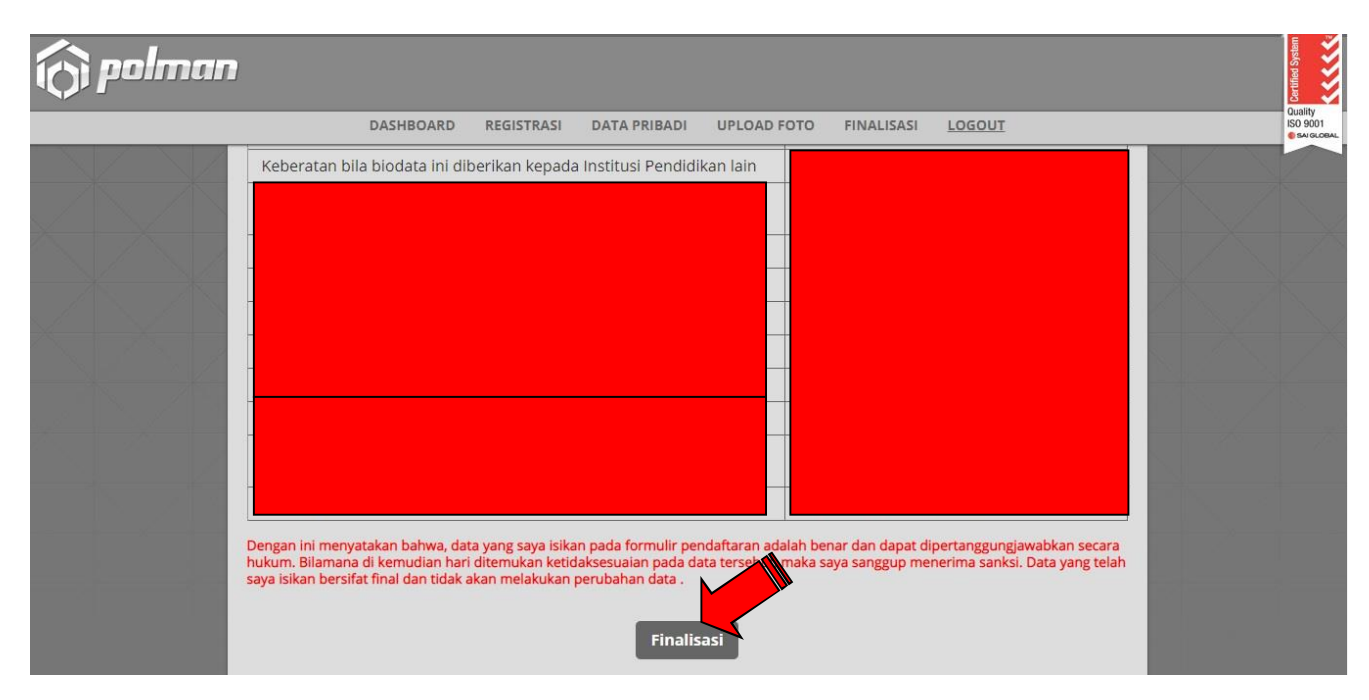

10. Setelah melakukan finalisasi, maka pada aplikasi akan muncul menu **CETAK KARTU PESERTA**.

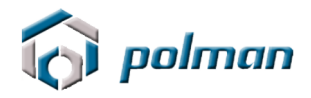

|            |              |              |             |          |  | Quality |
|------------|--------------|--------------|-------------|----------|--|---------|
| REGISTRASI | DATA PRIBADI |              | TIVALISASI  |          |  |         |
|            | ć            | Anda telah m | elakukan Fi | nalisasi |  |         |

Kartu Tanda Pengenal Ujian Masuk tersebut harus di cetak BERWARNA & diberi TANDATANGAN untuk dibawa pada saat ujian

Pada Tanda Pengenal Ujian Masuk terdapat No Peserta dan PIN yang dipergunakan untuk LOGIN ke aplikasi Tes TOEFL dan TPA, Maka simpan dengan baik Tenda Pengenal Ujian Masuk jangan sampai hilang.

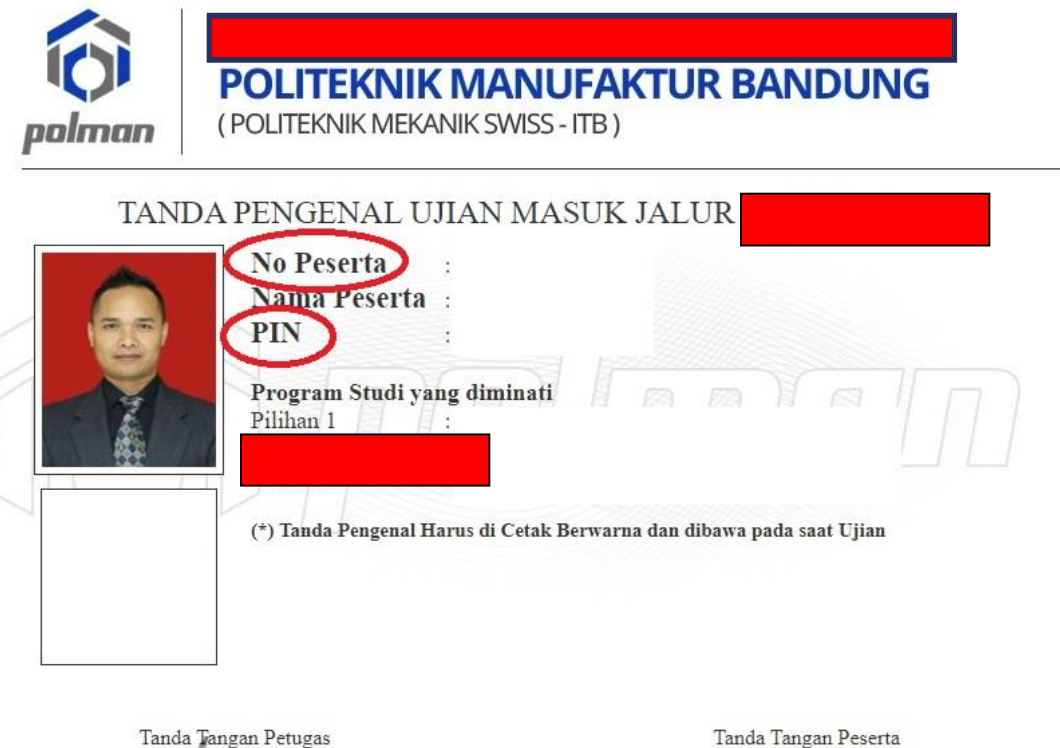

( Dicky Rahman Hanaviah )

Tanda Tangan Peserta

( )

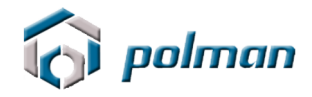

11. Proses Pendaftaran Online dinyatakan berhasil jika peserta telah mencetak KARTU TANDA PENGENAL UJIAN MASUK.

| <br>DASHBOARD | REGISTRASI | DATA PRIBADI | UPLOAD FOTO | FINALISASI | CETAK KARTU PESERTA | PANDUAN UJIAN | LOGOUT |   |
|---------------|------------|--------------|-------------|------------|---------------------|---------------|--------|---|
|               |            |              |             |            |                     |               |        | X |
| Pilihar       | n II       |              |             |            |                     |               |        |   |
| Pilihar       | n III      |              |             |            |                     |               | •      |   |

12. Silahkan klik menu Panduan Ujian untuk melihat Panduan Ujian MANDIRI

## Tata cara pembayaran BNI Virtual Account (VA) BNI Virtual Account Billing

- > Pembayaran BNI Virtual Account dengan ATM BNI :
  - 1. Masukkan Kartu Anda.
  - 2. Pilih Bahasa.
  - 3. Masukkan **PIN** ATM Anda.
  - 4. Pilih "Menu Lainnya".
  - 5. Pilih "**Transfer**".
  - Pilih Jenis rekening yang akan Anda gunakan (Contoh; "Dari Rekening Tabungan").
  - 7. Pilih "Virtual Account Billing"
  - 8. Masukkan nomor Virtual Account Anda (contoh: 8000112233445566).
  - 9. Tagihan yang harus dibayarkan akan muncul pada layar konfirmasi
  - 10. Konfirmasi, apabila telah sesuai, lanjutkan transaksi.
  - 11. Transaksi Anda telah selesai.

#### > Pembayaran BNI Virtual Account dengan Mobile Banking BNI

- 1. Akses **BNI Mobile Banking** dari handphone kemudian masukkan user ID dan password.
- 2. Pilih menu "Transfer".

- 3. Pilih menu "Virtual Account Billing" kemudian pilih Rekening Debet.
- Masukkan nomor Virtual Account Anda (contoh: 8000112233445566) pada menu "Input Baru".
- 5. Tagihan yang harus dibayarkan akan muncul pada layar konfirmasi
- 6. Konfirmasi transaksi dan masukkan Password Transaksi.
- 7. Pembayaran Anda Telah Berhasil.

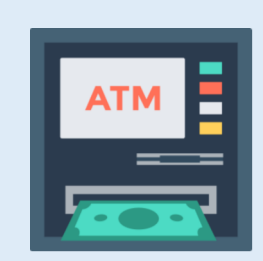

#### > Pembayaran BNI Virtual Account dengan Internet Banking Personal BNI

- 1. Ketik alamat https://ibank.bni.co.id kemudian klik "Enter".
- 2. Masukkan User ID dan Password.
- 3. Pilih menu "Transfer"
- 4. Pilih "Virtual Account Billing".
- Kemudian masukan nomor Virtual Account Anda (contoh: 8000112233445566) yang hendak dibayarkan. Lalu pilih rekening debet yang akan digunakan. Kemudian tekan "Lanjut"
- 6. Kemudin tagihan yang harus dibayarkan akan muncul pada layar konfirmasi
- 7. Masukkan Kode Otentikasi Token.
- 8. Pembayaran Anda telah berhasil

#### > Pembayaran BNI Virtual Account dari Cabang atau Outlet BNI (Teller)

- 1. Kunjungi Kantor Cabang/Outlet BNI terdekat
- 2. Informasikan kepada Teller, bahwa ingin melakukan pembayaran "Virtual Account Billing"
- 3. Serahkan Nomor Virtual Account Anda kepada Teller
- 4. Teller melakukan konfirmasi kepada Anda.
- 5. Teller memproses Transaksi

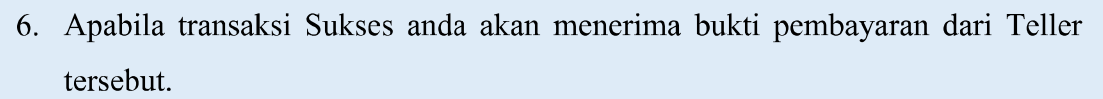

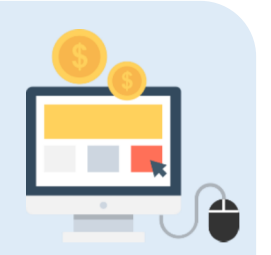

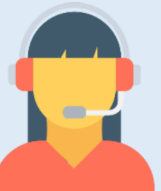

#### Pembayaran BNI Virtual Account dari Agen46

- 1. Kunjungi Agen46 terdekat (warung/took/kios dengan tulisan Agen46)
- 2. Informasikan kepada Agen46, bahwa ingin melakukan pembayaran "Virtual Account Billing"
- 3. Serahkan nomor Virtual Account Anda kepada Agen46
- 4. Agen46 melakukan konfirmasi kepada Anda.
- 5. Agen46 Proses Transaksi
- 6. Apabila transaksi Sukses anda akan menerima bukti pembayaran dari Agen46 tersebut.

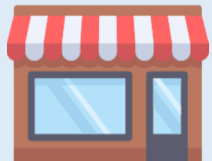

#### > Pembayaran BNI Virtual Account dengan ATM Bank lain :

- 1. Pilih menu Transfer antar bank atau Transfer online antar bank.
- 2. Masukkan kode bank BNI (009) atau pilih bank yang dituju yaitu BNI.
- 3. <u>Masukan 16 Digit Nomor Virtual Account pada kolom rekening tujuan (Contoh:</u>
- 4. Masukkan nominal transfer sesuai tagihan Anda. Nominal yang berbeda tidak dapat diproses.
- 5. Masukkan jumlah pembayaran. (Contoh: 153000).
- 6. Konfirmasi rincian Anda akan tampil pada layar.
- 7. Jika sudah sesuai, klik Ya untuk melanjutkan.

).

8. Transaksi Anda telah berhasil.

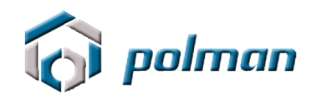

# SELESAI